### mortgage credit link by meridianlink®

### ICE Mortgage Technology, Inc. Encompass Product Order Guide

© 2020 MeridianLink, Inc.

### mortgage credit link. by meridianlink®

### Contents

| Overview                                       | 3  |
|------------------------------------------------|----|
| Setting Up the ePass Interface                 | 3  |
| Consumer Credit Reports                        | 4  |
| Navigating to the Credit Report Request Window | 4  |
| Order New Credit Report                        | 6  |
| Retrieve Existing Credit Report                | 7  |
| Import Credit Report                           | 8  |
| Upgrade Credit Report                          | 9  |
| Order Mortgage Only Credit Report              | 10 |
| Order Refresh Report                           | 11 |
| Undisclosed Debt Notifications                 | 12 |
| Navigating to the Credit Report Request Window | 12 |
| Activate UDN                                   | 13 |
| Deactivate UDN                                 | 14 |
| Retrieve UDN                                   | 15 |
| Update UDN Notification Email                  | 16 |

#### **Overview**

MeridianLink has a direct integration with ICE Mortgage Technology's Encompass using ePass. This connection allows loan originators to order products and services offered by MCL from within Encompass. By ordering through their LOS, loan originators save time and effort and can maintain a comprehensive loan file within Encompass.

This guide is meant to instruct users on how to set up the ePass interface from within Encompass and how to order and retrieve various products and services, including credit reports, mortgage only reports, refresh reports, and UDN.

### **Setting Up the ePass Interface**

To set up the ePass interface from within Encompass:

1. Open Encompass and select the desired loan file from the pipeline.

2. Select *Services* from the toolbar at the top of the page, then select the service that should be set up through the interface.

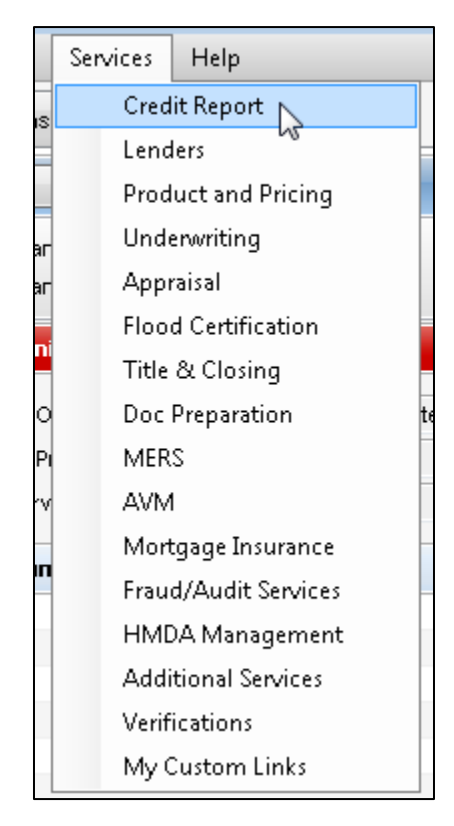

3. In the *All Providers* tab, search for your Credit Reporting Agency or service provider. Then select *Add* to *My List* and click *OK*.

| redit Report                                                                                                    | ×                          |
|----------------------------------------------------------------------------------------------------|----------------------------|
| My Providers All Providers                                                                                            |                            |
| Select the provider you wish to use and click Submit. To learn more about a provider, click t<br>the provider's name. | the More info link next to |
| Search by Company Name:                                                                                               | Go Reset                   |
| Merchants & Professional Credit Bureau, Inc.                                                                          | More info                  |
| Merchants Association of Florida, Inc.                                                                                | More info                  |
| MeridianLink, Inc.                                                                                                    | More info                  |
| MFI Credit Solutions                                                                                                  | More info                  |
| Midwest Mortgage Credit Services, Inc.                                                                                | More info                  |
| Mortgage Information Source, Inc.                                                                                     | More info                  |
| Mortgage Reporting Centre                                                                                             | More info                  |
| Mortgage Reports, Inc.                                                                                                | More info                  |
| Nationwide Credit Reports, Inc.                                                                                       | More info                  |
| NCO Credit (Powered by PerCentage)                                                                                    | More info                  |
| NCO Credit Services                                                                                                   | More info                  |
| NCO Credit Services (Powered by Synergistic)                                                                          | More info                  |
| Network Credit Services                                                                                               | More info 👻                |
| Add to My List New Provider S                                                                                         | ubmit Cancel               |

4. Navigate back to the *My Providers* tab to confirm that your Credit Reporting Agency has been added to your list of providers. Click *Cancel* to exit this screen.

### **Consumer Credit Reports**

#### Navigating to the Credit Report Request Window

To order products and services through Encompass, it's necessary to first navigate to the Credit Report Request window. This page is used for the majority of interactions between Encompass and your Credit Reporting Agency.

1. Click on the *Services* tab on the bottom left, then click on *Order Credit Report*. (Note: You may also click on *Services* at the top, then select *Credit Report*)

| Forms Tools Services         |   |
|------------------------------|---|
| » Order Credit Report        | * |
| » Access Lenders             |   |
| » Search Product and Pricing | = |
| » Request Underwriting       |   |
| » Order Appraisal            |   |
| » Order Flood Certification  |   |
| » Order Title & Closing      |   |
| » Order Doc Preparation      |   |
| » Register MERS              | - |
| Show in Alpha Order          |   |

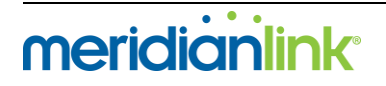

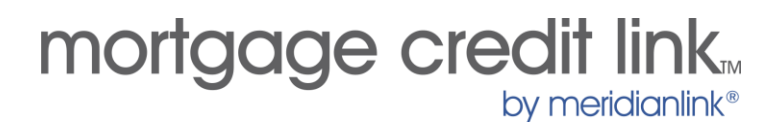

2. Select your Credit Reporting Agency, then click Submit.

| Credit Report                       | <b>—X</b> —   |
|-------------------------------------|---------------|
| My Providers All Providers          |               |
| Select a provider and click Submit. |               |
| MeridianLink, Inc.                  | More info     |
| 45                                  |               |
|                                     |               |
|                                     |               |
|                                     |               |
|                                     |               |
|                                     |               |
|                                     |               |
|                                     |               |
|                                     |               |
|                                     |               |
| Remove from MyList                  | Submit Cancel |
|                                     |               |

3. The Credit Report Request page should now appear. Verify in the top left that your Credit Reporting Agency has been selected.

| Username:<br>Password: | Login               |               |          |                              |              |            |            |            |        |             |
|------------------------|---------------------|---------------|----------|------------------------------|--------------|------------|------------|------------|--------|-------------|
| Password:              |                     |               |          | Report Type: Consumer Credit |              |            |            | -          | urder  | new report. |
|                        | •••••               |               |          | Order Method                 | New F        | eport      |            | -          |        |             |
| Branch ID:             |                     |               |          | Report On:                   | Borrow       | /er        |            | •          |        |             |
|                        | 🗸 Save Passwo       | rd            |          | Options                      |              |            |            | Cred       | it Bun | eaus        |
| File Number:           |                     |               |          | FICO S                       | core         |            |            | <b>V</b> I | Experi | ian         |
| Requested By:          | moltester           |               |          | Fraud S                      | Search       | <b>D</b> ( | ID         |            | Equifa | IX          |
| Loan Number:           | 1706000190          |               |          | Get Fa                       | nnie Mae I   | Herere     | ence ID    | V          | i rans | Union       |
|                        | Last Name           |               | First Na | ame                          | MI           | TI         | SS#        |            | 0      | OB          |
| Borrower:              | Testcase            |               | David    |                              |              |            | 000-0      | 0.0005     | ;      |             |
| CoBorrower:            | Testcase            |               | Janet    |                              |              |            | 000-0      | 0-0006     | ;      |             |
|                        | Street Address      |               |          |                              |              |            | City       |            | St     | Zip         |
| Current Addr:          | 123 Main St         |               |          |                              |              |            | Garden Gro | ove        | CA     | 92843       |
| Prev Addr:             |                     |               |          |                              |              |            |            |            |        |             |
| Please Enter t         | he Credit card Info | ormation belo | w:       |                              |              |            |            |            |        |             |
| Account Nam            | ie                  | Billing Addre | 888      |                              | Billing City | :          | Billing S  | State:     | Billir | ig Zipcode: |
|                        |                     |               | -        |                              |              |            | Secondary  | Accour     | nt     |             |
| А                      | ccount Number:      |               | Ex       | piration (MM//               | r):<br>      | 1          | Numbe      | r:         |        |             |
|                        |                     |               |          | ' [                          | •            | J          |            |            |        |             |

#### Order New Credit Report

1. Navigate to the Credit Report Request window, and enter the following information:

- CRA Username
- CRA Password
- Report Type: Consumer Credit
- Order Method: New Report

2. Verify your selections in the Options and Credit Bureaus sections, then select Finish.

| Credit Agency: | MeridianLink, I      | nc.             |                     |         |             |        |         |            |            |        |             |
|----------------|----------------------|-----------------|---------------------|---------|-------------|--------|---------|------------|------------|--------|-------------|
| Username:      | Login                |                 | 🔶 Report 1          | ype:    | Consu       | mer Cr | edit    |            | •          | Drder  | new report. |
| Password:      | •••••                |                 | 🔶 Order M           | ethod:  | New F       | leport |         |            | •          |        |             |
| Branch ID:     |                      |                 | Report On: Borrower |         |             |        |         |            | •          |        |             |
|                | Save Passwor         | d               | <b>-</b> 0-1-       |         |             |        |         |            | <b>C</b> I |        |             |
|                |                      |                 | - Uption            | 15      |             |        |         | 1          | Urea       | it Bun | eaus        |
| File Number:   |                      |                 |                     | ILU SCI | ore         |        |         |            |            | xperi  | an          |
| Requested By:  | moltester            |                 | F                   | raud Se | earch       |        |         |            | ₩ E        | quita  | ×           |
| Loan Number:   | 1706000190           |                 | 🛄 G                 | et Fanr | nie Mae     | Refere | ence ID |            | <b>V</b> 1 | rans   | Union       |
|                | Last Name            | Firs            | t Name              |         | М           | TI     | 9       | S#         |            | D      | OB          |
| Borrower:      | Testcase             | Da              | ivid                |         |             |        |         | 000-00-    | 0005       |        |             |
| CoBorrower:    | Testcase             | Ja              | net                 |         |             |        |         | 000-00-    | 0006       |        |             |
|                | Street Address       |                 |                     |         |             |        | City    |            |            | St     | Zip         |
| Current Addr:  | 123 Main St          |                 |                     |         |             |        | Garde   | en Grov    | e          | CA     | 92843       |
| Prev Addr:     |                      |                 |                     |         |             |        |         |            |            |        |             |
| Please Enter   | the Credit card Info | rmation below:  |                     |         |             |        |         |            |            |        |             |
| Account Nar    | ne                   | Billing Address |                     | Bi      | illing City | c      | Bi      | illing Sta | ate:       | Billin | ng Zipcode: |
|                |                      |                 |                     |         |             |        |         |            |            |        |             |
| 1              | Account Number:      |                 | Expiration (N       | (M/YY)  | :           |        | Secon   | ndary Ad   | cour       | nt     |             |
|                |                      |                 | •/                  |         | •           | ]      | N       | umber:     |            |        |             |
|                |                      |                 |                     |         |             |        |         |            |            |        |             |

3. After downloading the report you will be taken to the *Services View* tab to view the report. To go back to the loan file, select the *Loans* tab at the top of the page.

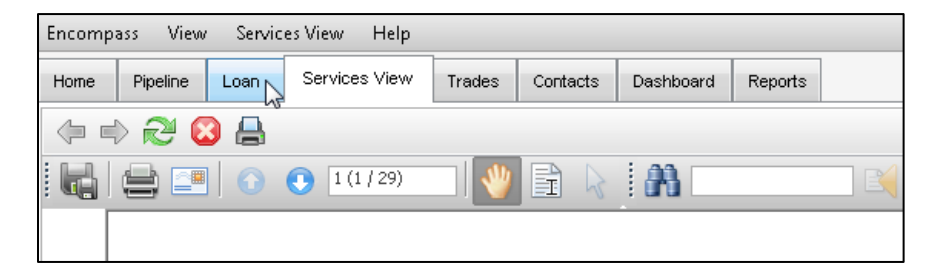

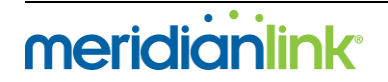

#### **Retrieve Existing Credit Report**

Retrieving an existing credit report will attempt to reissue/retrieve the last ordered report for the selected loan file with no option to edit the file number. To retrieve a report ordered from the Credit Reporting Agency website that is not yet associated with this loan file, see the Import Specific Credit Report section.

1. Navigate to the Credit Report Request window, and enter the following information:

- CRA Username
- CRA Password
- Report Type: Consumer Credit
- Order Method: Retrieve Existing Report

2. Select *Finish*. The credit report will then be downloaded and appear on the *Services View* tab.

| Credit Agency: | MeridianLink,        | Inc.            |               |                            |              |          |                     |              |                |             |
|----------------|----------------------|-----------------|---------------|----------------------------|--------------|----------|---------------------|--------------|----------------|-------------|
| Username:      | Login                |                 | Report        | Гуре:                      | Consu        | mer Cred | lit                 | •            | Retrie<br>ePAS | ve existing |
| Password:      | •••••                |                 | 🔶 Order M     | ng Report                  | ianLink repo |          |                     |              |                |             |
| Branch ID:     |                      |                 | Report        | Dn:                        | Joint        |          |                     | -            |                |             |
|                | 🔽 Save Passw         | ord             | Optio         | ns                         |              |          |                     | Cred         | lit Bure       | Baus        |
| File Number:   | 258891               |                 | √ F           | ICO Sc                     | ore          |          |                     | <b>V</b>     | Experi         | an          |
| Requested By   | moltester            |                 | E F           | raud Se                    | arch         |          |                     | <b>V</b>     | Equifa         | R .         |
| Loan Number:   | 1706000190           |                 |               | Get Fannie Mae Reference I |              |          |                     | 📝 Trans Un   |                | Union       |
|                | Last Name            | F               | irst Name     |                            | м            | TI       | SS#                 |              | D              | OB          |
| Borrower:      | Testcase             |                 | David         |                            |              |          | 000-0               | 0-0005       | i [            |             |
| CoBorrower:    | Testcase             |                 | lanet         |                            |              |          | 000-0               | 0-0006       |                |             |
|                | Street Address       |                 |               |                            |              | C        | ity                 |              | St             | Zip         |
| Current Addr:  | 123 Main St          |                 |               |                            |              | 6        | Garden Gro          | ove          | CA             | 92843       |
| Prev Addr:     |                      |                 |               |                            |              |          |                     |              |                |             |
| Please Ente    | r the Credit card In | formation below | V:            |                            |              |          |                     |              |                |             |
| Account Na     | ime                  | Billing Addres  | \$            | B                          | illing City  | C        | Billing S           | State:       | Billin         | g Zipcode:  |
|                | Account Number:      |                 | Expiration () | 4M/YY)                     | :            | S        | econdary /<br>Numbe | Accour<br>r: | nt             |             |
|                |                      |                 |               |                            | •            |          |                     |              |                |             |
|                |                      |                 |               |                            |              |          |                     |              |                |             |

#### Import Credit Report

Importing a specific credit report will require you to have the desired credit file's number. You can input this number in the Credit Report Request window to retrieve the credit file from the Credit Reporting Agency's website.

1. Navigate to the Credit Report Request window, and enter the following information:

- CRA Username
- CRA Password
- Report Type: Consumer Credit
- Order Method: Import from website

2. Enter the file number you wish to import from the CRA site, then select *Finish*. The credit report will be downloaded and appear on the *Services View* tab.

| Credit Agency: | MeridianLink       | , Inc.         |               |          |              |          |                     |                                                    |         |             |  |
|----------------|--------------------|----------------|---------------|----------|--------------|----------|---------------------|----------------------------------------------------|---------|-------------|--|
| Username:      | Login              |                | 🔶 Report 1    | уре:     | Consur       | mer Cred | it                  | <ul> <li>Import report from<br/>website</li> </ul> |         |             |  |
| Password:      | •••••              |                | 🔶 Order M     | ethod:   | Import       | from web | osite               | •                                                  |         |             |  |
| Branch ID:     |                    |                | Report 0      | )n:      | Joint        |          |                     | •                                                  |         |             |  |
|                | 🔽 Save Passw       | ord            | Option        | ns       |              |          |                     | Cred                                               | it Bure | eaus        |  |
| File Number:   | 123456             |                | √ F           | ICO Sc   | ore          |          |                     | V 8                                                | Experi  | an          |  |
| Requested By:  | moltester          |                | F             | raud Se  | earch        |          |                     | V 8                                                | Equifa  | IX.         |  |
| Loan Number:   | 1706000190         |                | - G           | iet Fanr | nie Mae F    | Referenc | e ID                | 1                                                  | Frans   | Union       |  |
|                | Last Name          | 1              | First Name    |          | М            | TI       | SS#                 |                                                    | D       | OB          |  |
| Borrower:      | Testcase           |                | David         |          |              |          | 000-0               | 0-0005                                             |         |             |  |
| CoBorrower:    | Testcase           |                | Janet         |          |              |          | 000-0               | 0-0006                                             |         |             |  |
|                | Street Address     |                |               |          |              | Ci       | ty                  |                                                    | St      | Zip         |  |
| Current Addr:  | 123 Main St        |                |               |          |              | G        | iarden Gro          | ove                                                | CA      | 92843       |  |
| Prev Addr:     |                    |                |               |          |              |          |                     |                                                    |         |             |  |
| Please Enter   | the Credit card In | formation belo | W:            |          |              |          |                     |                                                    |         |             |  |
| Account Nar    | me                 | Billing Addre  | \$\$          | В        | illing City: |          | Billing S           | itate:                                             | Billin  | ig Zipcode: |  |
|                |                    |                |               |          |              |          |                     |                                                    |         |             |  |
|                | Account Number:    |                | Expiration (N | 1M7YY]   | i:           | S        | econdary /<br>Numbe | Accour<br>r:                                       | nt      |             |  |
|                |                    |                | · · · /       |          | -            |          |                     |                                                    |         |             |  |
|                |                    |                |               |          |              |          |                     |                                                    |         |             |  |

#### Upgrade Credit Report

From within Encompass, you are able to upgrade an existing credit report to add a bureau or add additional options like Fraud Search.

1. Navigate to the Credit Report Request window, and enter the following information:

- CRA Username
- CRA Password
- Report Type: Consumer Credit
- Order Method: Upgrade

2. Select all information you would like to have upgraded onto the report (e.g. check off the desired bureaus to order and add onto the report in the *Credit Bureaus* section).

3. Select *Finish to* apply the upgrade to the report both on the CRA's site and on the version in Encompass.

| Credit Agency: | MeridianLink, li     | 1C.             |               |         |             |        |                    |                                         |               |                     |  |  |
|----------------|----------------------|-----------------|---------------|---------|-------------|--------|--------------------|-----------------------------------------|---------------|---------------------|--|--|
| Username:      | Login                |                 | 븆 Report T    | уре:    | Consu       | mer Cr | edit               | -                                       | Upgra<br>ePAS | de existing<br>S or |  |  |
| Password:      | •••••                |                 | 🔶 Order Me    | thod:   | Upgrad      | de     |                    | <ul> <li>MeridianLink report</li> </ul> |               |                     |  |  |
| Branch ID:     |                      |                 | Report 0      | n:      | Joint       |        |                    | •                                       |               |                     |  |  |
|                | Save Password        | i               | 🔶 Option      | s       |             |        |                    | 🔶 Crea                                  | dit Bur       | Baus                |  |  |
| File Number:   | 258891               |                 | 🔽 FI          | CO Sc   | ore         |        |                    |                                         | Experi        | an                  |  |  |
| Requested By:  | moltester            |                 | E Fr          | aud Se  | earch       |        |                    | <b>V</b>                                | Equifa        | x                   |  |  |
| Loan Number:   | 1706000190           |                 | 🗖 G           | et Fanr | nie Mae I   | Refere | nce ID             |                                         | Trans         | Union               |  |  |
|                | Last Name            | Firs            | st Name       |         | МІ          | TI     | SS#                |                                         | ۵             | OB                  |  |  |
| Borrower:      | Testcase             | Da              | avid          |         |             |        | 000-0              | 00-005                                  | 5             |                     |  |  |
| CoBorrower:    | Testcase             | Ja              | net           |         |             |        | 000-               | 00-000                                  | 6             |                     |  |  |
|                | Street Address       |                 |               |         |             |        | City               |                                         | St            | Zip                 |  |  |
| Current Addr:  | 123 Main St          |                 |               |         |             |        | Garden Gr          | ove                                     | CA            | 92843               |  |  |
| Prev Addr:     |                      |                 |               |         |             |        |                    |                                         |               |                     |  |  |
| Please Enter   | the Credit card Info | mation below:   |               | _       |             |        |                    | _                                       | _             |                     |  |  |
| Account Nan    | ne                   | Silling Address |               | В       | illing Lity |        | Billing            | State:                                  | Billin        | ig∠ipcode:          |  |  |
| 4              | Account Number:      |                 | Expiration (M | M7YY)   | :           |        | Secondary<br>Numbe | Accou<br>er:                            | nt            |                     |  |  |
|                |                      |                 | •/            |         | •           | ]      |                    |                                         |               |                     |  |  |
|                |                      |                 |               |         |             |        |                    |                                         |               |                     |  |  |

#### Order Mortgage Only Credit Report

Ordering a Mortgage Only Report will order the full credit report with the CRA, but it will only return a report with the mortgage tradelines, scores, and factors into Encompass.

1. Navigate to the Credit Report Request window, and enter the following information:

- CRA Username
- CRA Password
- Report Type: Mortgage Only
- Order Method: Default Report

2. Verify your selections in the *Options* and *Credit Bureaus* sections, then select *Finish*. The credit report will be downloaded and appear on the *Services View* tab.

| Username: Login Password:<br>Password: Password: Password: Password: Password: Password: Password: Password: Password Password Pasw | Credit Agency:              | MeridianLink, Inc.                  | •                           |                |       |            |        |           |                   |             |                  |                                |  |
|----------------------------------------------------------------------------------------------------|-----------------------------|-------------------------------------|-----------------------------|----------------|-------|------------|--------|-----------|-------------------|-------------|------------------|--------------------------------|--|
| Password:       ••••••••••       •Order Method:       Default Report       • existing report is : days old or less.         Branch ID:       Image: Save Password       Image: Save Password       Ima                                                                                                    | Username:                   | Login                               |                             | 🔶 Report Typ   | e:    | Mortga     | ge Or  | nly       |                   | •           | Order<br>only re | new mortgag<br>eport, unless   |  |
| Branch ID:       Report On:       Joint       Options         File Number:       258891       Options       Credit Bureaus         Requested By:       moltester       Image: File Name       Image: File Name       Image: File Name         Loan Number:       1706000190       Image: File State       Image: File Name       Image: File Name       Image: File Name       Image: File Name         Borrower:       Testcase       David       000-00-0005       Image: File Name       Image: File Name <t< td=""><td>Password:</td><td>•••••</td><td></td><td>🔶 Order Metł</td><td>od:</td><td>Default</td><td>t Rep</td><td>ort</td><td></td><td>•</td><td>existin</td><td>ng report is 30<br/>old or less</td></t<>                                                                                                    | Password:                   | •••••                               |                             | 🔶 Order Metł   | od:   | Default    | t Rep  | ort       |                   | •           | existin          | ng report is 30<br>old or less |  |
| File Number:       258891                                                                                                    | Branch ID:                  |                                     |                             | Report On:     |       | Joint      |        |           |                   | •           | Jujo             | 514 01 1000.                   |  |
| File Number: 258891   Requested By: mcItester   Loan Number: 1706000190   Itest Name First Name   MI TI   Streat Address David   Current Addr: 123 Main St   Prev Addr:   Please Enter the Credit card Information below:   Account Name   Billing Address   Billing City:   Billing State:   Billing Zipcode:                                                                                                    |                             | Save Password                       |                             | 🛑 Options      |       |            |        |           |                   | Cred        | it Bure          | eaus                           |  |
| Requested By:       mcltester       Fraud Search       I Equifax         Loan Number:       1706000190       I Trans Union         Last Name       First Name       MI       TI       SS#       D0B         Borrower:       Testcase       David       000-00-0005       I         CoBorrower:       Testcase       Janet       000-00-0006       I         Street Address       City       St       Zip         Current Addr:       123 Main St       Garden Grove       CA       92843         Prev Addr:       I       Billing Address       Billing City:       Billing State:       Billing Zipcode:         Account Name       Billing Address       Billing City:       Secondary Account       MixetAccount                                                                                                    | File Number:                | 258891                              |                             | 📝 FICI         | ) Sco | ore        |        |           |                   | <b>V</b> E  | xperi            | ian                            |  |
| Loan Number: 1706000190 Last Name First Name MI TI SS# D0B Borrower: Testcase David 000-00-0005 CoBorrower: Testcase Janet 000-00-0006 Street Address City St Zip Current Addr: 123 Main St Garden Grove CA 92843 Prev Addr: Please Enter the Credit card Information below: Account Name Billing Address Billing City: Billing State: Billing Zipcode: Account Number: Expiration (MM/YY): Secondary Account                                                                                                    | Requested By:               | moltester                           |                             | Frau           | ud Se | arch       | _ ,    |           | _                 | 📝 Equifax   |                  |                                |  |
| Last Name       First Name       MI       TI       SS#       DOB         Borrower:       Testcase       David       000-00-0005                                                                                                    | Loan Number:                | 1706000190                          |                             | L Get          | Fann  | ie Mae I   | Hefere | ence II   | J                 | <b>V</b>    | rans             | Union                          |  |
| Borrower:       Testcase       David       000-00-0005         CoBorrower:       Testcase       Janet       000-00-0006         Street Address       City       St       Zip         Current Addr:       123 Main St       Garden Grove       CA       92843         Prev Addr:       Prev Addr:       Image: Comparison below:       Billing Address       Billing City:       Billing State:       Billing Zipcode:         Account Name       Billing Address       Billing City:       Secondary Account       Secondary Account         Account Number:       Expiration (MM/YY):       Secondary Account       Mumber:       Mumber:                                                                                                    |                             | Last Name                           | Firs                        | t Name         |       | М          | ΤI     |           | SS#               |             | D                | )OB                            |  |
| CoBorrower:       Testcase       Janet       000-00-0006         Street Address       City       St       Zip         Current Addr:       123 Main St       Garden Grove       CA       92843         Prev Addr:       Prev Addr:       Carden Grove       CA       92843         Prev Addr:       Secondary Account Name       Billing Address       Billing City:       Billing State:       Billing Zipcode:         Account Number:       Expiration (MM/YY):       Secondary Account       Mumber:       Mumber:                                                                                                    | Borrower:                   | Testcase                            | Da                          | avid           |       |            |        |           | 000-00            | 0-0005      |                  |                                |  |
| Street Address       City       St       Zip         Current Addr:       123 Main St       Garden Grove       CA       92843         Prev Addr:       Prev Addr:       Call       Call       92843         Please Enter the Credit card Information below:       Account Name       Billing Address       Billing City:       Billing State:       Billing Zipcode:         Account Number:       Expiration (MM/YY):       Secondary Account       Mumber:                                                                                                    | CoBorrower:                 | Testcase                            | Ja                          | net            |       |            |        |           | 000-00            | 0-0006      |                  |                                |  |
| Current Addr:       123 Main St       Garden Grove       CA       92843         Prev Addr:       Please Enter the Credit card Information below:       Secondary Account       Secondary Account         Account Name       Billing Address       Billing City:       Billing State:       Billing Zipcode:         Account Number:       Expiration (MM/YY):       Secondary Account                                                                                                    |                             | Street Address                      |                             |                |       |            |        | City      |                   |             | St               | Zip                            |  |
| Prev Addr:       Please Enter the Credit card Information below:         Account Name       Billing Address         Billing City:       Billing State:         Billing Address       Billing City:         Billing City:       Billing Zipcode:         Account Number:       Expiration (MM/YY):         Secondary Account                                                                                                    | Current Addr:               | 123 Main St                         |                             |                |       |            |        | Gard      | len Gro           | ve          | CA               | 92843                          |  |
| Please Enter the Credit card Information below:         Account Name       Billing Address       Billing City:       Billing State:       Billing Zipcode:         Account Number:       Expiration (MM/YY):       Secondary Account                                                                                                    | Prev Addr:                  |                                     |                             |                |       |            |        |           |                   |             |                  |                                |  |
| Account Number: Expiration (MM/YY): Secondary Account                                                                                                    | Please Enter<br>Account Nar | the Credit card Informa<br>ne Billi | ation below:<br>ing Address |                | Bil   | ling City: |        | E         | 3illing S         | tate:       | Billin           | ig Zipcode:                    |  |
|                                                                                                    |                             | Account Number:                     |                             | Expiration (MM | ///): | •          | ]      | Seco<br>M | ndary A<br>Number | Accour<br>: | nt               |                                |  |

#### **Order Refresh Report**

Ordering a Refresh Report will order a soft-inquiry report for the borrower.

1. Navigate to the Credit Report Request window, and enter the following information:

- CRA Username
- CRA Password
- Report Type: Refresh
- Order Method: New Report

2. Input the original file number. Verify your selections in the *Options* and *Credit Bureaus* sections, then select *Finish*. The refresh report will be downloaded and appear on the *Services View* tab.

| Credit Agency: | MeridianLink,      | Inc.            |               |                      |             |              |                    |              |                              |             |  |  |
|----------------|--------------------|-----------------|---------------|----------------------|-------------|--------------|--------------------|--------------|------------------------------|-------------|--|--|
| Username:      | Login              |                 | 🔶 Report      | Report Type: Refresh |             |              |                    |              | Order new refresh     report |             |  |  |
| Password:      | •••••              |                 | 🔶 Order M     | lethod:              | New R       | eport        |                    | -            |                              |             |  |  |
| Branch ID:     |                    |                 | Report        | On:                  | Joint       |              |                    | •            |                              |             |  |  |
|                | V Save Passwo      | ord             |               |                      |             |              |                    |              |                              |             |  |  |
|                |                    |                 | 🛑 Optio       | ins                  |             |              |                    | Cred         | lit Bur                      | eaus        |  |  |
| File Number:   | 123456             |                 | <b>V</b>      | FICO Sc              | ore         |              |                    | V            | Experi                       | ian         |  |  |
| Requested By:  | moltester          |                 |               | Fraud Se             | earch       |              |                    | <b>V</b>     | Equifa                       | x           |  |  |
| Loan Number:   | 1706000190         |                 |               | Get Fanı             | Referenc    | rence ID 🛛 📝 |                    |              | Union                        |             |  |  |
|                | Last Name          | F               | irst Name     |                      | М           | TI           | SS#                |              | C                            | OB          |  |  |
| Borrower:      | Testcase           |                 | David         |                      |             |              | 000-0              | 0-0005       | ;                            |             |  |  |
| CoBorrower:    | Testcase           | Ţ,              | Janet         |                      | 1           | 1            | 000-0              | 0-0006       | ;                            |             |  |  |
|                | Street Address     |                 |               |                      |             | Ci           | ity                |              | St                           | Zip         |  |  |
| Current Addr:  | 123 Main St        |                 |               |                      |             | G            | iarden Gro         | ove          | CA                           | 92843       |  |  |
| Prev Addr:     |                    |                 |               |                      |             |              |                    |              | 1                            |             |  |  |
| Please Enter   | the Credit card In | formation below | AC.           |                      |             |              |                    |              |                              |             |  |  |
| Account Nar    | me                 | Billing Addre:  | 88            | В                    | illing City |              | Billing S          | State:       | Billin                       | ng Zipcode: |  |  |
|                |                    |                 |               |                      |             |              |                    | _            |                              |             |  |  |
|                | Account Number:    |                 | Expiration (I | MM/YY                | ):          | 5            | econdary.<br>Numbe | Accoui<br>r: | nt                           |             |  |  |
|                |                    |                 |               | /                    | •           |              |                    |              |                              |             |  |  |
|                |                    |                 |               |                      |             |              |                    |              |                              |             |  |  |

### **Undisclosed Debt Notifications**

#### Navigating to the Credit Report Request Window

Similar to ordering consumer credit reports, it's necessary to first navigate to the Credit Report Request window in order to activate or deactivate UDN.

1. Click on the *Services* tab on the bottom left, then click on *Order Credit Report*. (Note: You may also click on *Services* at the top, then select *Credit Report*)

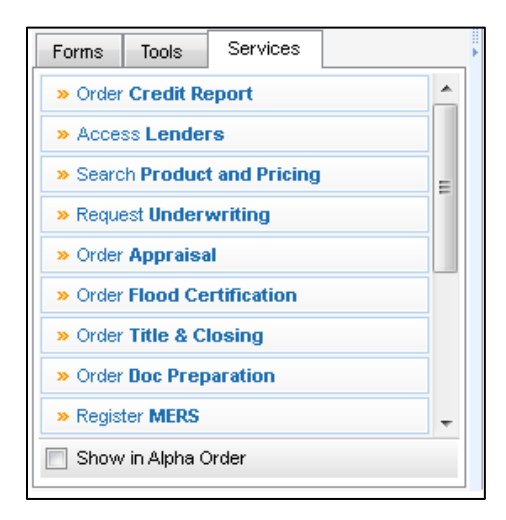

2. Select your Credit Reporting Agency, then click Submit.

| Credit Report                       | ×         |
|-------------------------------------|-----------|
| My Providers All Providers          |           |
| Select a provider and click Submit. |           |
| MeridianLink, Inc.                  | More info |
|                                     |           |
|                                     |           |
|                                     |           |
|                                     |           |
|                                     |           |
|                                     |           |
|                                     |           |
|                                     |           |
|                                     |           |
| Remove from My List Submit          | Cancel    |
|                                     |           |

3. The Credit Report Request page should now appear. Verify in the top left that your Credit Reporting Agency has been selected.

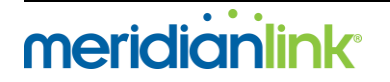

#### Activate UDN

1. Navigate to the Credit Report Request window, and enter the following information:

- CRA Username
- CRA Password
- Report Type: **UDN**
- Order Method: Activate

2. Enter the *Start Date* and *Notification Email*. Make your selections under the *Credit Bureaus* section, then select *Finish*.

| Credit Agency: | MeridianLink,      | , Inc.          |             |                  |                            |               |            |               |                                   |                                                        |                     |     |  |
|----------------|--------------------|-----------------|-------------|------------------|----------------------------|---------------|------------|---------------|-----------------------------------|--------------------------------------------------------|---------------------|-----|--|
| Username:      | Login              |                 |             | 🔶 Report Type    | UDN                        |               |            |               |                                   | <ul> <li>Activate</li> <li>Undisclosed Debt</li> </ul> |                     |     |  |
| Password:      | •••••              |                 |             | 🔶 Order Metho    | Activate                   |               |            |               | <ul> <li>Notification.</li> </ul> |                                                        |                     |     |  |
| Branch ID:     |                    |                 |             | Report On: Joint |                            |               |            |               |                                   | •                                                      |                     |     |  |
|                | 🔽 Save Passw       | ord             |             |                  |                            |               |            |               |                                   |                                                        |                     |     |  |
| File Number:   | 258891             |                 | Start Date: | 10               | 10/1/2017                  |               |            |               | Experian                          |                                                        |                     |     |  |
| Requested By:  | moltester          |                 |             | Notification     | iclsupport@meridianlink.co |               |            | link.cor      | 🗹 Equifax                         |                                                        |                     |     |  |
| Loan Number:   | 1706000190         |                 |             | ' Email:         |                            |               |            |               |                                   | <b>V</b> T                                             | Trans Union         |     |  |
|                | Last Name          |                 | First       | Name             |                            | М             | ΤI         |               | SS#                               |                                                        | D                   | OB  |  |
| Borrower:      | Testcase           |                 | Dav         | id               |                            |               |            |               | 000-00                            | -0005                                                  |                     |     |  |
| CoBorrower:    | Testcase           |                 | Jane        | ət               |                            |               | 000-00-000 |               |                                   |                                                        |                     |     |  |
|                | Street Address     |                 |             |                  |                            |               |            | City          |                                   |                                                        | St                  | Zip |  |
| Current Addr:  | 123 Main St        |                 |             |                  |                            |               | Gar        | Garden Grove  |                                   | CA                                                     | 92843               |     |  |
| Prev Addr:     |                    |                 |             |                  |                            |               |            |               |                                   |                                                        |                     |     |  |
| Please Enter   | the Credit card In | formation belo  | w:          |                  |                            |               |            |               |                                   |                                                        |                     |     |  |
| Account Name   |                    | Billing Address |             | Bi               |                            | Billing City: |            | Billing State |                                   | ate:                                                   | e: Billing Zipcode: |     |  |
|                | Account Number:    |                 |             | Expiration (MM/  | rY):                       |               |            | Sec           | ondary A<br>Number:               | ccoun                                                  | ıt                  |     |  |
|                |                    |                 |             | •/               | _                          | •             |            |               |                                   |                                                        |                     |     |  |
|                |                    |                 |             |                  |                            |               |            |               |                                   |                                                        |                     |     |  |

3. You will get a confirmation if the order was submitted properly. You won't be able to retrieve anything until the UDN order has been processed. You will get email notifications when you can retrieve a notifications report.

#### Deactivate UDN

1. Navigate to the Credit Report Request window, and enter the following information:

- CRA Username
- CRA Password
- Report Type: **UDN**
- Order Method: Deactivate
- 2. Select which consumer (or both consumers) to deactivate in the *Report On* field.
- 3. Verify the file number, then select *Finish*.

| credit Agency: | meridianLink,       | , inc.         |                        |                        |            |                     |                                |                  | _                                 | Deer           | li unte         |  |  |
|----------------|---------------------|----------------|------------------------|------------------------|------------|---------------------|--------------------------------|------------------|-----------------------------------|----------------|-----------------|--|--|
| Username:      | Login               |                | Report Type            | Report Type: UDN       |            |                     | Deactivate<br>Undisclosed Debt |                  |                                   |                |                 |  |  |
| Password:      | •••••               |                | Order Method           | od: [                  | Deactivate |                     |                                |                  | <ul> <li>Notification.</li> </ul> |                |                 |  |  |
| Branch ID:     |                     |                | Report On:             | Report On: Joint       |            |                     |                                |                  | •                                 |                |                 |  |  |
|                | 🔽 Save Passw        | ord            |                        |                        |            |                     |                                |                  | -                                 |                |                 |  |  |
| Els Number     | 258991              |                | Start Date:            | Shart Distor           |            |                     |                                |                  |                                   | Credit Bureaus |                 |  |  |
| File Number.   | 20001               |                | Start Pate.            | Statt Date.            |            |                     |                                |                  | V Expenan                         |                |                 |  |  |
| Requested By:  | moltester           |                | Notification<br>Email: | Notification<br>Email: |            |                     |                                |                  |                                   |                |                 |  |  |
| Loan Number:   | 1706000190          |                |                        |                        |            |                     |                                |                  |                                   | • Hans onion   |                 |  |  |
|                | Last Name           |                | First Name             |                        | М          | ΤI                  | ş                              | SS#              |                                   | D              | OB              |  |  |
| Borrower:      | Testcase Da         |                | avid                   |                        |            |                     |                                | 000-00           | )-0005                            | 5              |                 |  |  |
| CoBorrower:    | Testcase            |                | Janet                  | net (                  |            |                     |                                |                  | )-0006                            | 5              |                 |  |  |
|                | Street Address City |                |                        |                        |            |                     |                                |                  | St                                | Zip            |                 |  |  |
| Current Addr:  | 123 Main St         |                |                        | Ga                     |            |                     |                                | Garden Grove     |                                   | CA             | 92843           |  |  |
| Prev Addr:     |                     |                |                        |                        |            |                     |                                |                  |                                   |                |                 |  |  |
| Please Enter   | the Credit card In  | formation belo | W:                     |                        |            |                     |                                |                  |                                   |                |                 |  |  |
| Account Name   |                     | Billing Addre  | 88                     | Billin                 |            | lling City: Billing |                                |                  | State: B                          |                | illing Zipcode: |  |  |
|                |                     |                |                        |                        |            |                     |                                |                  |                                   |                |                 |  |  |
| 1              | Account Number:     |                | Expiration (MM/        | YY):                   |            |                     | Secor                          | ndary A<br>umber | ccou                              | nt             |                 |  |  |
| [              |                     |                |                        |                        | -          |                     |                                | umber.           |                                   |                |                 |  |  |
|                |                     |                |                        |                        |            |                     |                                |                  |                                   |                |                 |  |  |

#### **Retrieve UDN**

1. Navigate to the Credit Report Request window, and enter the following information:

- CRA Username
- CRA Password
- Report Type: **UDN**
- Order Method: Retrieve
- 2. Select which consumer's notification report to retrieve in the *Report On* field.
- 3. Verify the file number, then select *Finish*.

#### Update UDN Notification Email

1. Navigate to the Credit Report Request window, and enter the following information:

- CRA Username
- CRA Password
- Report Type: **UDN**
- Order Method: Update
- 2. Enter the new email address that should receive notifications in the Notification Email field.
- 3. Verify the file number, then select *Finish*.